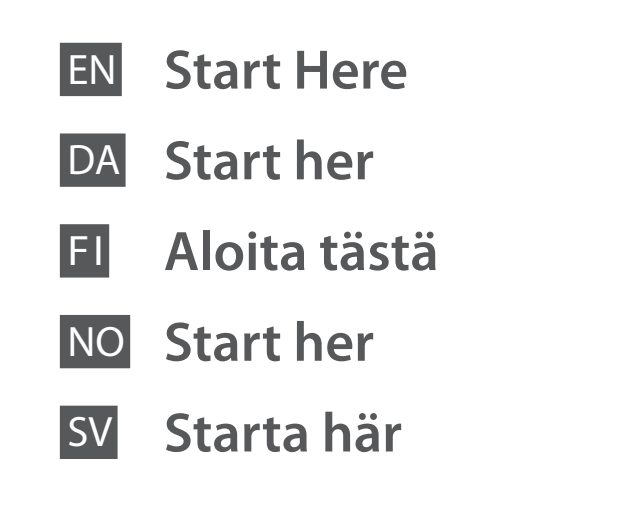

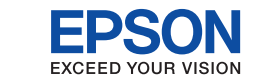

Warnings must be followed carefully to avoid bodily injury. Advarsler skal følges omhyggeligt for at undgå personskader. Henkilövahinkojen välttämiseksi varoituksia on noudatettava tarkasti. Du må følge advarslene nøye for å unngå skader. Varningarna måste följas noggrant för att undvika kroppsskador.

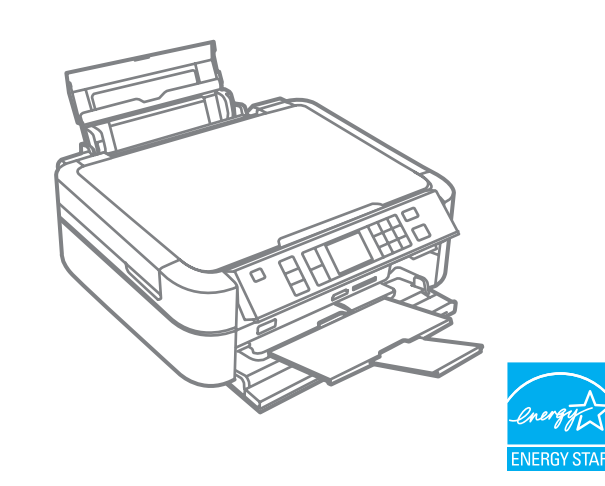

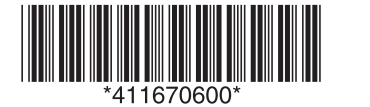

Unpacking Udpakning Pakkauksesta poistaminen Pakke opp Packa upp

Contents may vary by location. Indholdet kan variere afhængigt af regionen Sisältö voi vaihdella maasta riippuen. Innhold kan variere i forhold til sted. Innehållet kan skilja sig mellan olika regioner.

Printed in XXXXXX

Copyright © 2009 Seiko Epson Corporation. All rights reserved.

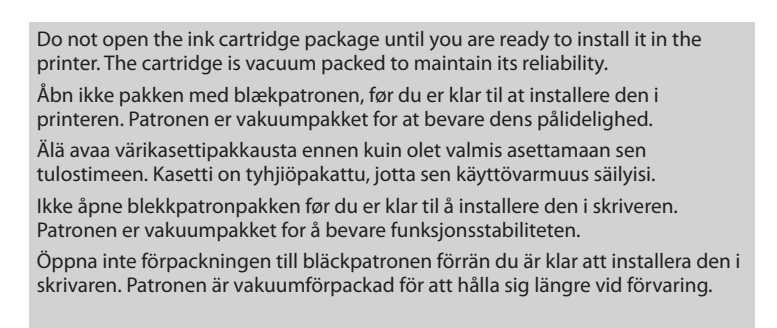

Remove all protective materials. Fjern alle beskyttelsesmaterialer. Poista kaikki pakkaus- ja suojamateriaalit. Ta bort alle beskyttelsesmaterialer. Ta bort alla skyddande förpackningsmaterial.

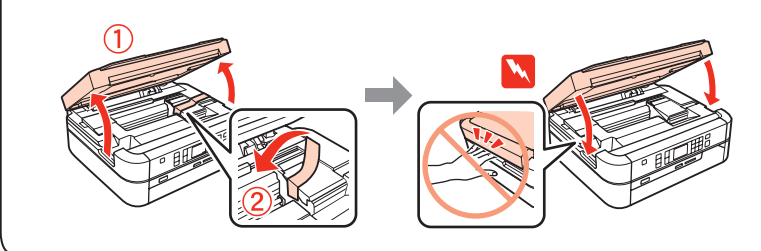

Installing the Ink Cartridges Installation af blækpatronerne Värikasettien asettaminen Installere blekkpatronene Sätta i bläckpatronerna

1 Open. Åbn. Avaa. Åpne. Öppna

paneletikett Extra klistermärken är eventuellt inte tillgängliga i varje region. Sätta ett extra klistermärke på 1 Turning On Sådan tændes printeren Kytkeminen päälle Starta skrivaren

Attaching Panel

af supplerende

panelmærkat

kiinnittäminen

ohjauspaneeliin

Feste medfølgende

Påsætning

Ohjetarran

panelén

Skru av

Supplement Sticker

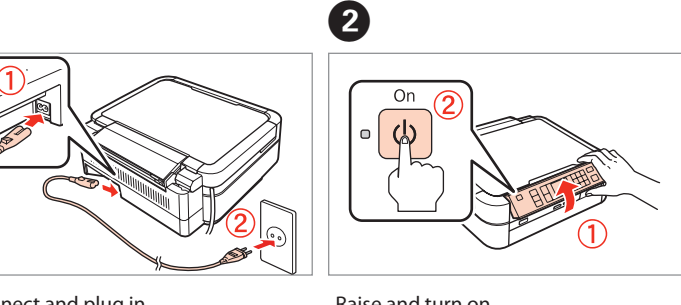

Connect and plug in. Sæt stikket i printeren og i stikkontakten. Yhdistä laitteeseen ja pistokkeeseen. Koble til og plugg inn. Anslut och koppla in.

Depending on the location, the

Afhængigt af området er de

Myyntialueesta riippuen

pakkauksessa ei ehkä ole

available

tilgængelige.

, painiketarroia.

tilgjengelig.

supplementary stickers may not be

supplerende mærkater muligvis ikke

Avhengig av lokalisering, er ikke

tilleggsetikettene ikke alltid

To lower, unlock by pushing button at the rear and then lower. For at sænke skal du låse op ved at trykke på knappen på bagsiden, og derefter sænke.

Laske siten, että avaat lukituksen painamalla takana olevaa painiketta ia laskemalla sitten.

Laten zakken door op de knop aan de achterzijde te drukken om te ontgrendelen en vervolgens laten zakken.

Om du vill sänka ner panelen kan du lossa den med knappen på dess baksida och sedan sänka ner den.

1

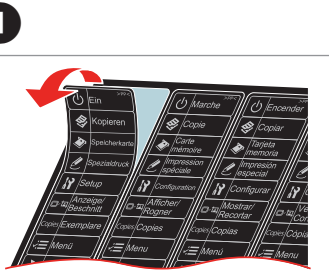

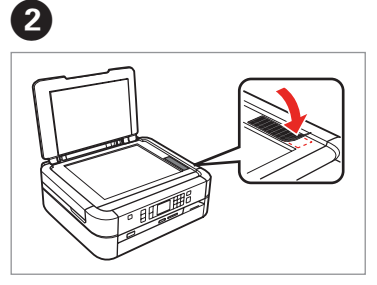

Peel off. Tag af. Irrota. Dra av. Riv av

Stick. Sæt på. Kiinnitä. Klistre på Sätt fast.

- Raise and turn on. Løft og tænd.
- Nosta ja kytke päälle. Omhoog doen en aanzetten.
- Lyft upp och slå på

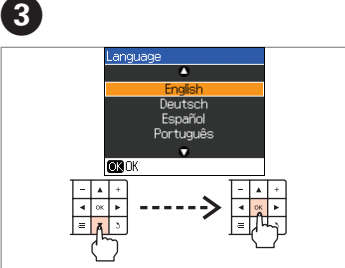

Select a language Vælg et sprog. Valitse kieli. Velg et språk. Välj ett språk.

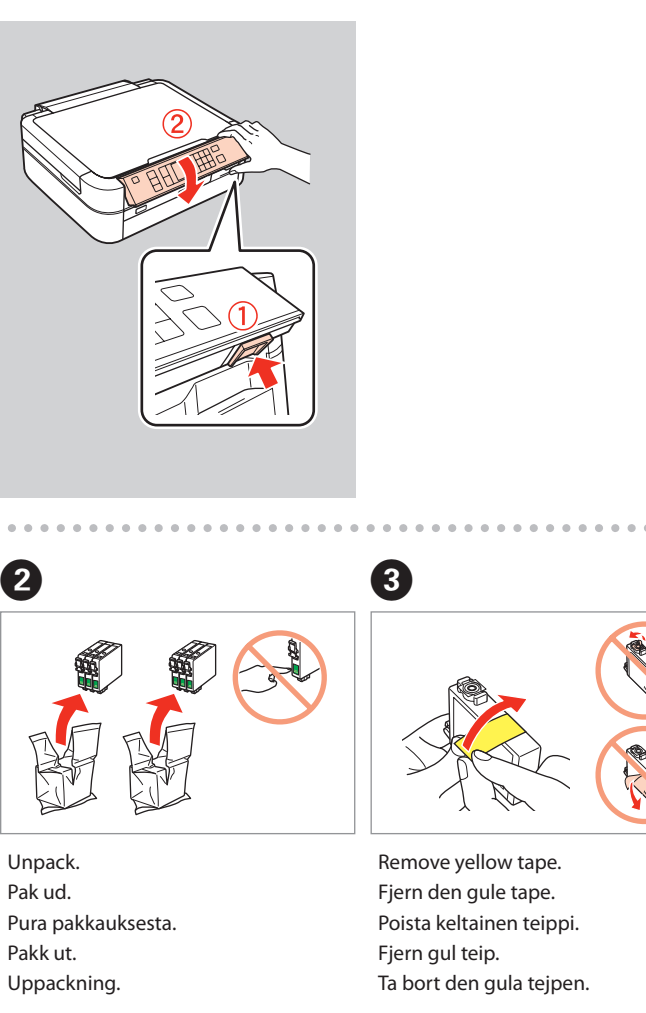

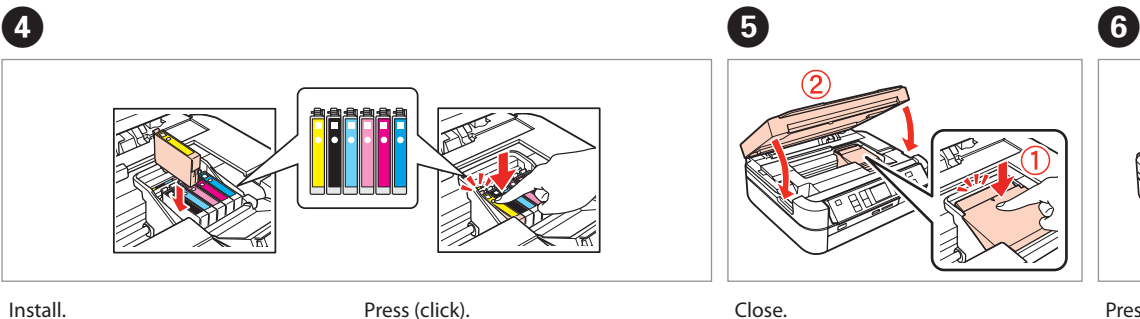

Luk.

Sulje.

Lukk.

Stäng.

patroner.

Install. Installer. Aseta paikalleen. Installer. Installera.

| Installer.        | Tryk (klik).                        |
|-------------------|-------------------------------------|
| Aseta paikalleen. | Paina (niin että kuuluu napsahdus). |
| Installer.        | Trykk (klikk).                      |
| Installera.       | Tryck (tills det klickar).          |
|                   |                                     |
|                   |                                     |
| •••••••••         |                                     |
| 7                 |                                     |

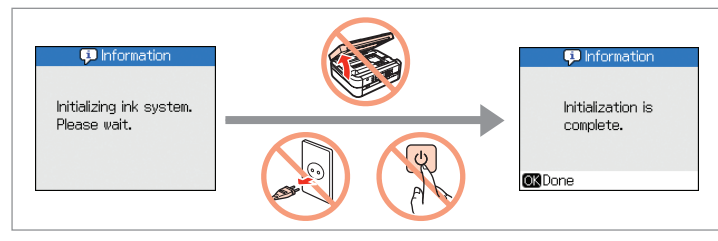

Wait about 3.5 min. Vent cirka 3,5 min. Odota noin 3,5 min. Vent i rundt 3,5 minutt. Vänta c:a 3,5 min.

Installing the Software Installation af softwaren Ohjelmiston

asentaminen Installere programvaren Installera programmet

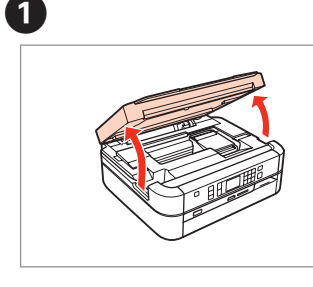

Open. Åbn. Avaa. Åpne. Öppna.

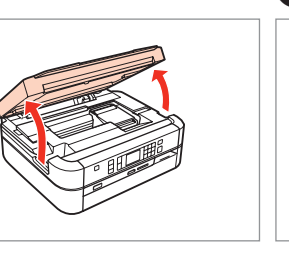

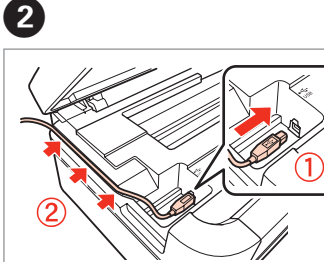

met volgende inktcartridges.

Close. Luk.

Sulje.

Lukk.

Stäng.

(3)

Press.

Tryk.

Paina.

Trykk.

Tryck.

Ensimmäisiä värikasetteja käytetään osittain tulostuspään lataamiseen. Nämä

värikasetit tulostavat vähemmän sivuja seuraaviin värikasetteihin verrattuna.

De bijgeleverde inktcartridges worden gebruikt om de printkop te vullen. Dit betekent dat met deze cartridges minder pagina's kunnen worden afgedrukt dan

En viss mängd bläck från de patroner som först installeras används för att fylla på skrivhuvudet. De patronerna räcker till färre utskrivna sidor än efterföljande

De oprindelige blækpatroner bruges delvist til at fylde skrivehovedet. Disse patroner

The initial ink cartridges will be partly used to charge the print head. These

cartridges print fewer pages compared to subsequent ink cartridges.

udskriver færre sider sammenlignet med efterfølgende blækpatroner.

Connect a USB cable. Tilslut et USB-kabel. Liitä USB-kaapeli. Een USB-kabel aansluiten. Anslut en usb-kabel.

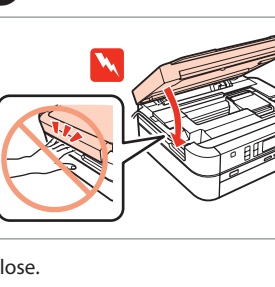

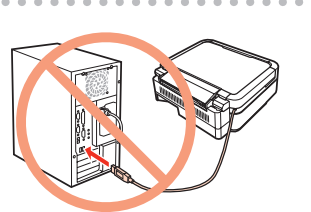

Do not connect the USB cable until you are instructed to do so. Tilslut ikke USB-kablet, før du bliver bedt om det. Älä liitä USB-kaapelia ennen kuin niin neuvotaan. Ikke koble til USB-kabelen før du får beskjed om å gjøre det. Anslut inte USB-kabeln förrän du blir uppmanad att göra det.

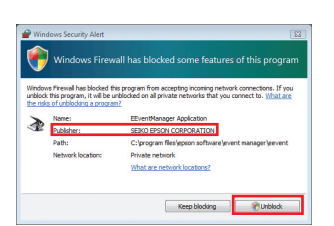

If the Firewall alert appears, confirm the publisher is Epson, then allow access for Epson applications. Hvis Firewall-advarslen vises, skal du bekræfte, at udgiveren er Epson, og derefter tillade adgang for Epson-programmer.

Jos näkyviin tulee palomuurin varoitus, varmista, että julkaisija on Epson, ja salli sitten käyttö Epson-sovelluksille.

Hvis brannmurvarslet kommer til syne, bekreft at utgiveren er Epson, og tillat deretter tilgang for Epson applikasjoner.

Om din brandvägg visar en varning ska du bekräfta att publiceraren är Epson och ge åtkomst för Epson-program.

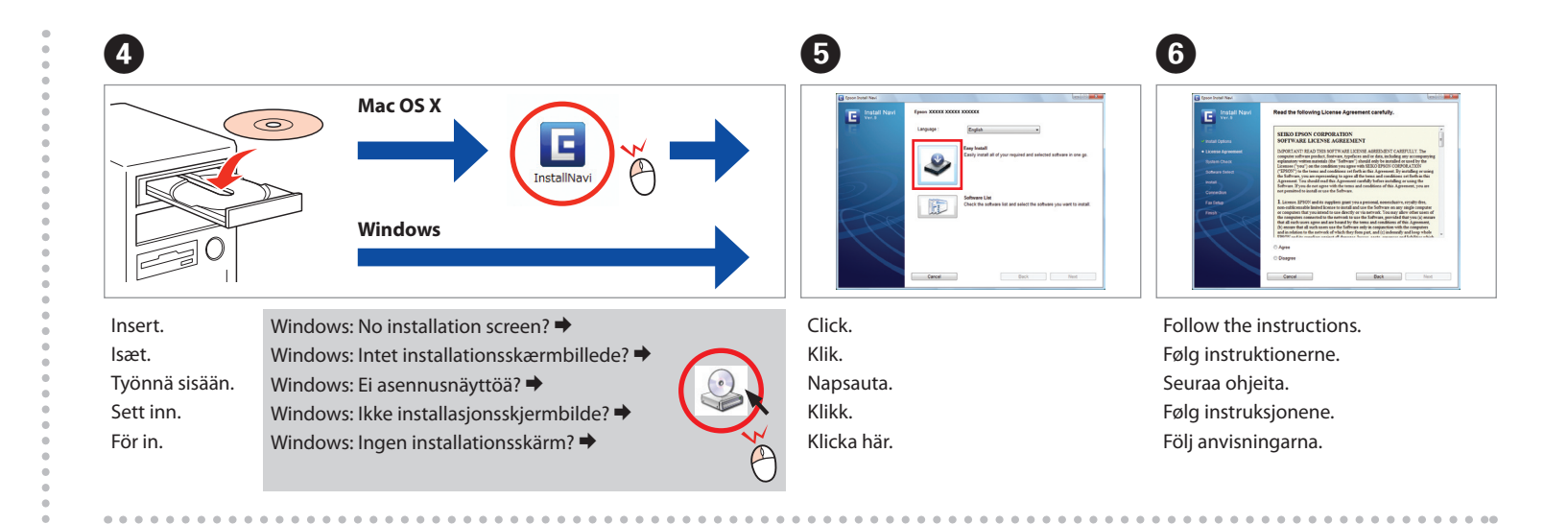

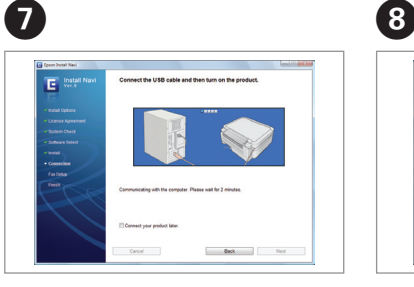

Connect to your PC. Slut til din pc. Yhdistä tietokoneeseen. Koble til PC-en din. Anslut till datorn.

Installation complete. Installation udført. Asennus on valmis. Innstallasjon fullført. Installationen är slutförd.

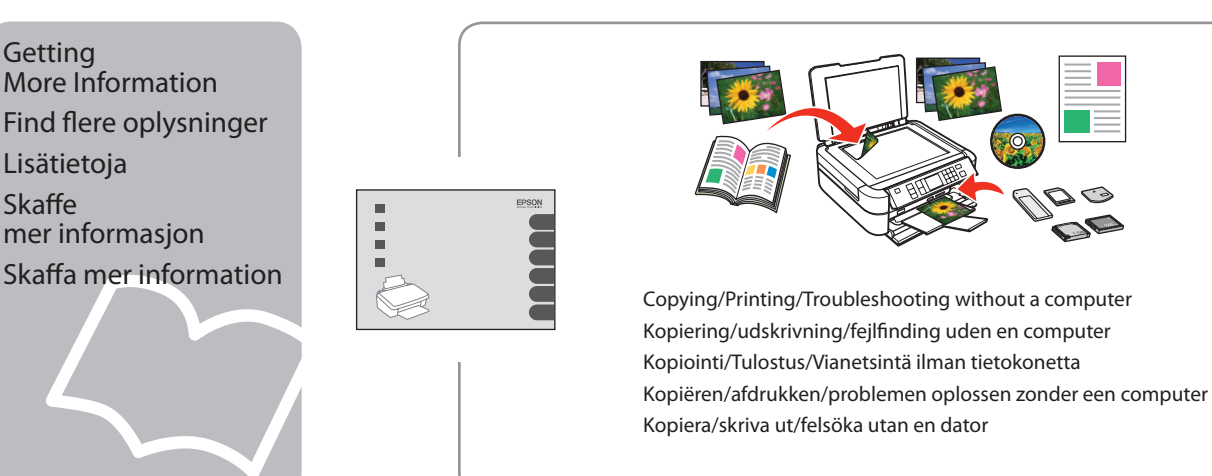

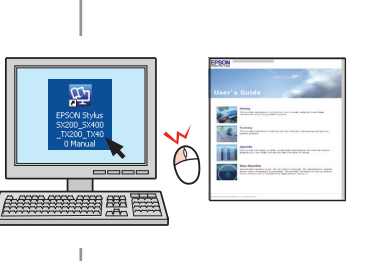

Printing/Scanning /Networking/Troubleshooting with a computer Tulostus/Skannaus /Verkkotyöskentely/Vianetsintä ilman tietokonetta Skriva ut/skanna/använda nätverk/felsöka med en dator

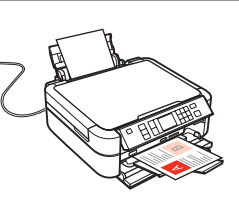

- Udskrivning/scanning /netværkskommunikation/fejlfinding med en computer
- Afdrukken/scannen /op netwerk aansluiten/problemen oplossen met een computer